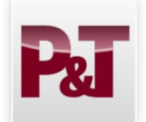

Faculty Reviewer Promotion and Tenure Quick Guide

2024-2025

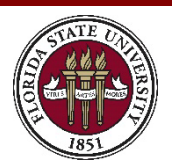

- 1. How do I find my eBinders to review?
  - You will receive an automatic email each time an eBinder is submitted for your review. You may click on the link in the email or follow one of the steps below.
  - Go to <u>https://www.my.fsu.edu</u>.
    - Click the "Promotion and Tenure Home" link under the Human Resources menu on the left side

## Click on "P&T Committee Member or Other

**Reviewer**." This will take you directly to your list of eBinders to review.

|                                                                                                    |                                                                                                    |                                                                                                    |                                                                      |                                                                                                 |                                                                   |                                                                                                    | Print Ner                                                                                                  |
|----------------------------------------------------------------------------------------------------|----------------------------------------------------------------------------------------------------|----------------------------------------------------------------------------------------------------|----------------------------------------------------------------------|-------------------------------------------------------------------------------------------------|-------------------------------------------------------------------|----------------------------------------------------------------------------------------------------|----------------------------------------------------------------------------------------------------|
| Search for eBinders                                                                                                    |                                                                                                    |                                                                                                    |                                                                      |                                                                                                 |                                                                   |                                                                                                    |                                                                                                    |
| Last Name:                                                                                                    |                                                                                                    |                                                                                                    |                                                                      |                                                                                                 |                                                                   | First Name:                                                                                                    |                                                                                                    |
|                                                                                                    |                                                                                                    |                                                                                                    |                                                                      |                                                                                                 |                                                                   |                                                                                                    |                                                                                                    |
| Department                                                                                                    |                                                                                                    |                                                                                                    |                                                                      |                                                                                                 |                                                                   | College                                                                                                    |                                                                                                    |
| Dramati                                                                                                    | ав Повига                                                                                                    |                                                                                                    |                                                                      |                                                                                                 |                                                                   | eBinder Status                                                                                                    | ~                                                                                                    |
|                                                                                                    |                                                                                                    |                                                                                                    |                                                                      |                                                                                                 |                                                                   |                                                                                                    |                                                                                                    |
|                                                                                                    |                                                                                                    |                                                                                                    |                                                                      |                                                                                                 |                                                                   |                                                                                                    |                                                                                                    |
| Search Clear                                                                                                    |                                                                                                    |                                                                                                    |                                                                      |                                                                                                 |                                                                   |                                                                                                    |                                                                                                    |
| Search Clear                                                                                                    |                                                                                                    |                                                                                                    |                                                                      |                                                                                                 |                                                                   | Personalize   Find   🗇   🔣                                                                                                    | First ④ 1-6 of 6 ④ Last                                                                                    |
| Search Clear                                                                                                    | Category                                                                                                    | Job Title                                                                                           |                                                                      | Department                                                                                      | Department                                                        | Personalize   Find   🖉   🧱<br>College                                                                                                    | First ④ 1-6 of 6 ④ Last<br>eBinder Status                                                                  |
| Search Clear<br>Name<br>Almaraz-Calderon,Sergio Jesus                                                                                           | Category<br>Tenure & Promo to Asoc Prof                                                                                              | Job Title<br>Asst Professor                                                                         | 9 Mo SAL                                                             | Department<br>084000                                                                            | Department<br>Physics                                             | Personalize   Find   🖉   🔢<br>College<br>COLLEGE OF ARTS & SCIENCES                                                                                                    | First (1.6 of 6 ) Last<br>eBinder Status<br>Dean Review                                                    |
| Search Clear<br>Name<br>Almaraz-Calderon,Sergio Jesus<br>Collins,David C.                                                                       | Category<br>Tenure & Promo to Asoc Prof<br>Tenure & Promo to Asoc Prof                                                               | Job Title<br>Asst Professor<br>Asst Professor                                                       | 9 Mo SAL<br>9 Mo SAL                                                 | Department<br>084000<br>084000                                                                  | Department<br>Physics<br>Physics                                  | Personalize   Find   [2]      <br>College<br>COLLEGE OF ARTS & SCIENCES<br>COLLEGE OF ARTS & SCIENCES                                                                            | First (1.6 of 6 ) Last<br>eBinder Status<br>Dean Review<br>Cancelled                                       |
| Search Clear<br>Name<br>Almaraz-Calderon, Sergio Jesus<br>Collins, David C.<br>Gao, Hanwei                                                      | Category<br>Tenure & Promo to Asoc Prof<br>Tenure & Promo to Asoc Prof<br>Tenure & Promo to Asoc Prof                                | Job Title<br>Asst Professor<br>Asst Professor<br>Asst Professor                                     | 9 Mo SAL<br>9 Mo SAL<br>9 Mo SAL                                     | Department           084000           084000           084000                                   | Department<br>Physics<br>Physics<br>Physics                       | Personalize   Find   [2]   [2]<br>College<br>ColleGe OF ARTS & SOIENCES<br>ColleGe OF ARTS & SOIENCES<br>ColleGe OF ARTS & SOIENCES                                              | First  It-6 of 6 Last eBinder Status Dean Review Cancelled Prepare eBinder for Submission                  |
| Search Clear<br>Name<br>Almaraz-Calderon, Sergio Jesus<br>Collins, David C.<br>Gao, Hanwei<br>Haiso, Yi Chi Eric                                | Category<br>Tenure & Promo to Asoc Prof<br>Tenure & Promo to Asoc Prof<br>Tenure & Promo to Asoc Prof<br>Tenure & Promo to Asoc Prof | Job Title<br>Asst Professor<br>Asst Professor<br>Asst Professor<br>Asst Professor                   | 9 Mo SAL<br>9 Mo SAL<br>9 Mo SAL<br>9 Mo SAL                         | Department           084000           084000           084000           084000           084000 | Department<br>Physics<br>Physics<br>Physics<br>Physics            | Personalize   Find   [27] ]<br>College<br>COLLEGE OF ARTS & SCIENCES<br>COLLEGE OF ARTS & SCIENCES<br>COLLEGE OF ARTS & SCIENCES<br>COLLEGE OF ARTS & SCIENCES                   | First                                                                                                    |
| Search Clear<br>Name<br>Almaraz-Calderon, Sergio Jesus<br>Collins, David C.<br>Gao, Hanwei<br>Hsiao, Yi Chi Eric<br>Hidifoberger, Kevin Michael | Category<br>Tenure & Promo to Asoc Prof<br>Tenure & Promo to Asoc Prof<br>Tenure & Promo to Asoc Prof<br>Tenure & Promo to Asoc Prof | Job Title<br>Asst Professor<br>Asst Professor<br>Asst Professor<br>Asst Professor<br>Asst Professor | 9 Mo SAL<br>9 Mo SAL<br>9 Mo SAL<br>9 Mo SAL<br>9 Mo SAL<br>9 Mo SAL | Department<br>084000<br>084000<br>084000<br>084000<br>084000                                    | Department<br>Physics<br>Physics<br>Physics<br>Physics<br>Physics | Personalize   Find   [2]  <br>College OF ARTS & SCIENCES<br>COLLEGE OF ARTS & SCIENCES<br>COLLEGE OF ARTS & SCIENCES<br>COLLEGE OF ARTS & SCIENCES<br>COLLEGE OF ARTS & SCIENCES | First  16 of  Last eBinder Status Dean Review Cancelled Prepare eBinder for Submission Cancelled Cancelled |

## 2. How do I review my eBinders?

- Department committee and tenured faculty (in colleges with departments) reviewers will see only the eBinders for their department that are ready to be reviewed.
- College committee and tenured faculty (in colleges without departments) reviewers will see all the eBinders for the entire college. College committee reviewers will be able to filter the list by using the department search feature above.
- Clicking on the name of the candidate in the first column will take you directly to the eBinder page.
- Clicking on the "View All" button will prepare a PDF of the entire eBinder with bookmarks to each section.
- Note: Be sure to turn off your pop-up blocker in your web browser.
- Further instructions about making sure you can see the bookmarks in the PDF file are on the Office of Faculty Development and Advancement website at <u>http://fda.fsu.edu/</u>.
- 3. How do I vote?
  - Each committee will continue to meet faceto-face and vote in accordance with department or college bylaws.

| Template Name:                                                                                                    | PT1- Colleges of Arts and Sciences                                                                                                    | PT Year:                                                                                              | 2017                                                                                             |
|----------------------------------------------------------------------------------------------------|----------------------------------------------------------------------------------------------------|----------------------------------------------------------------------------------------------------|--------------------------------------------------------------------------------------------------|
| Job Title:                                                                                                    | 90039S Asst Professor 9 Mo SAL                                                                                                    | Tenure Department:                                                                                    | 084000-PHYSICS                                                                                   |
| College Name:                                                                                                    | COLLEGE OF ARTS & SCIENCES                                                                                                    | Document ID:                                                                                          | 147                                                                                              |
| Candidate for :                                                                                                    | Promotion Tenure                                                                                                    | View P & T M                                                                                          | emo                                                                                              |
| Years in Rank:                                                                                                    | 5                                                                                                    |                                                                                                    |                                                                                                  |
| Accrued Service:                                                                                                    | 3                                                                                                    |                                                                                                    |                                                                                                  |
| e documents within<br>CONTENTS FOR RET<br>Expand All Colla                                                                                                    | Datudi to Open and every fine ende Edition in a P<br>Hat section. Use the bookmarks to marging to a gas<br>TENTION OUTSIDE THE SYSTEM IS PROHIBITED<br>pse All                                                                                                    | Unionitat, or expand a section bein<br>ecific document. IMPORTANT: PRI<br>, UNLESS EXPRESSLY AUTHORIZ | v and click the view section oution to review just<br>titling or DOWNLOADING ANY EBINDER<br>ED.  |
| he documents within<br>CONTENTS FOR RET<br>Expand All Colla<br>Section 1 - S                                                                                                    | Saturn to Open and every file ende Eunope Eunope<br>Hat section. Use the bookmarks to marging to a 29<br>FENTION OUTSIDE THE SYSTEM IS PROHIBITED<br>pse All                                                                                                    | on format, or expand a second bed<br>cellic document. IMPORTANT: PRI<br>, UNLESS EXPRESSLY AUTHORIZ   | wano cuico: tine view section oution to review just<br>trince or DownLoading any EBINDER<br>ED.  |
| Expand All Collap  Section 1 - S  Section 2 - G                                                                                                    | Seneral Information                                                                                                    | on onna, v expanda a secondo devo                                                                     | wano cuico: tine view section oution to review just<br>trine or powni Loabing any EBINDER<br>ED. |
| kerten and an and a section of the section section of the section of the sec | Watch to Open and event the state schools in a P<br>Hard Section. Use the bookmarks to movigate to a sp<br>TENTION OUTSIDE THE SYSTEM IS PROHIBITED<br>pse All<br>Summary Cover Sheets<br>Seneral Information<br>Evidence Of Achievement                                                                                                    | on onna, v oppend a second neoco                                                                      | wand cluck the view section oution to review just<br>TITNE OR DOWNLOADING ANY EBINDER<br>ED.     |
| bed of the very a constraint of the very a constraint within CONTENTS FOR RET     Expand All Collag     Section 1 - S     Section 2 - C     Section 3 - E     Section 4 - E                                                                                                    | Automotion Open and events the ender exhibit in a P<br>previous of the bookmarks or majable to a specific<br>previous of the bookmarks or majable to a specific<br>previous of the bookmarks of the previous of the previous<br>previous of the previous of the previous of the previous of the<br>Evidence Of Achievement<br>Evaluative Materials | on onna, o espana a secondo dev                                                                       | Wand cluck the view Section bound to revery just<br>TING OR DOWNILOADING ANY EBINDER<br>ED.      |
| Section 4 - E     Section 4 - E     Section 4 - E     Section 4 - E     Section 4 - E                                                                                                    | Addition to Up and all elevent the ender elevents in a P<br>FIENTION OUTSIDE THE SYSTEM IS PROHIBITED<br>pse All<br>Summary Cover Sheets<br>Seneral Information<br>Evidence Of Achievement<br>Evaluative Materials<br>ate Additions                                                                                                    | on onna, o espana a secondo dev                                                                       | wano cuico tine view section oution to revery just<br>TINIC OR DOWNIL JADINIG ANY EBINDER<br>ED. |

Have questions or need help? Please contact your department or college staff delegate.

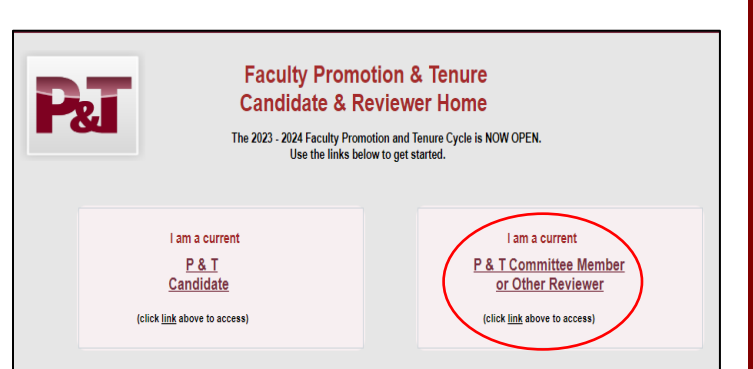